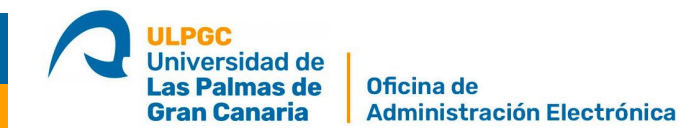

## OPTIMIZAR UN DOCUMENTO PDF CON ADOBE DC

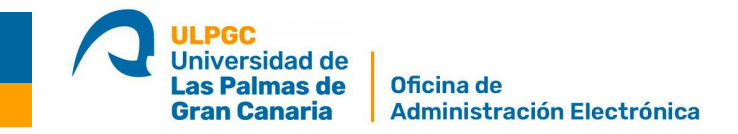

- 1. Abrimos el documento PDF.
- 2. En la pestaña "Herramientas" buscamos la opción "Optimizar PDF" y le damos "Agregar"

| icio          | Herramientas         | boulpgc_abril_2019 | Guía rápida_notifica |               |                            |
|---------------|----------------------|--------------------|----------------------|---------------|----------------------------|
| <b>λ</b> Búsq | ueda de herramientas |                    |                      |               |                            |
|               | Proteger y e         | estandarizar       |                      |               |                            |
|               | $\bigcirc$           |                    |                      |               | •                          |
|               | Proteger             | Censurar           | Estándares de PDF    | Optimizar PDF | Producción de<br>impresión |
|               | Abrir 💌              | Agregar 👻          | Agregar 👻            | Agregar 💌 👌   | Agregar 💌                  |
|               | Ť                    |                    |                      |               |                            |
|               | Accesibilidad        |                    |                      |               |                            |
|               | Agregar 🔻            |                    |                      |               |                            |

3. A continuación, lo abrimos.

|               | Optimizar PDF | 2        |        |
|---------------|---------------|----------|--------|
|               | Optimizar PDF |          | J      |
| Optimizar PDF |               | Ontimiza | ar PDF |

4. Aparece una barra nueva llamada "Optimizar PDF" con diferentes opciones: Reducir tamaño de archivo, Optimización avanzada, Optimizar las páginas digitalizadas, Comprobaciones.

|               |           |              |          | $\cup$     | 0 0        |            | I+=1   | ¥             | ~         |            | Cas  | L <i>[]</i> |        |        |
|---------------|-----------|--------------|----------|------------|------------|------------|--------|---------------|-----------|------------|------|-------------|--------|--------|
| Optimizar PDF | 🔁 Reducir | tamaño de ar | rchivo 🗧 | ] <u>D</u> | Optimizaci | ón avanzad | a 🎝 Op | timizar las p | oáginas d | ligitaliza | adas | 🛃 Cor       | nproba | ciones |

5. Seleccionamos la opción "Reducir tamaño de archivo" que a su vez nos mostrará dos opciones: "Reducir un único archivo" o "Reduzca varios archivos". Seleccionamos la opción deseada.

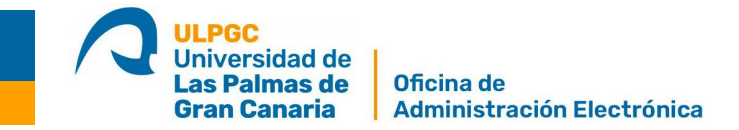

6. Si sólo tenemos que optimizar un archivo, seleccionamos la opción "Reducir un único archivo". Nos solicita donde guardarlo, seleccionamos una ubicación para guardar el archivo y hacemos clic en Guardar. Acrobat DC muestra un mensaje que indica que la reducción del tamaño de PDF se ha realizado correctamente.

| ARCHIVOS       | Guardar en la | a carpeta Recientes     |                     |         |
|----------------|---------------|-------------------------|---------------------|---------|
| Mi PC          |               | 1                       |                     |         |
| Document Cloud | C Norma       | tiva                    |                     |         |
| Agregar cuenta | C:\User       | \Desktop\Normativa\     |                     |         |
|                | Escrito       | rio                     |                     |         |
|                | C:\User       | s\ I\Desktop\           |                     |         |
|                | Descar        | gas                     |                     |         |
|                | C:\User       | s' \Downloads\          |                     |         |
|                | Mantis        |                         |                     |         |
|                | C:\User       | \/ \Desktop\Eli\Mantis\ |                     |         |
|                | 🗂 Imáge       | nes                     |                     |         |
|                | C:\User       | Pictures                |                     |         |
|                |               |                         |                     |         |
|                |               |                         | Elegir otra carpeta | ancelar |

| -      | rchivo                                                                                           | Edición                                                    | Ver in                                                                 | mai vencar                                                                                    | ю мушиа                                                                                                    | acr                                                              | ocacespopur                                             | * HOUDE                                         | ACTODBC PTO C                                   | ic (oc beta)                                | wroj                                   |                              |                          | _                       |                                                 | -             | 0   | ×                         |
|--------|--------------------------------------------------------------------------------------------------|------------------------------------------------------------|------------------------------------------------------------------------|-----------------------------------------------------------------------------------------------|----------------------------------------------------------------------------------------------------|------------------------------------------------------------------|---------------------------------------------------------|-------------------------------------------------|-------------------------------------------------|---------------------------------------------|----------------------------------------|------------------------------|--------------------------|-------------------------|-------------------------------------------------|---------------|-----|---------------------------|
| Inicie | b H                                                                                              | Herramie                                                   | entas                                                                  | acro                                                                                          | batesp.pdf ×                                                                                                  |                                                                  |                                                         |                                                 |                                                 |                                             |                                        |                              |                          | Con                     | mpartir comentario                              | s) ()         |     | 8                         |
| 5      | $\overleftrightarrow$                                                                            | (A)                                                        |                                                                        | . ① (                                                                                         | 1 / 9                                                                                                    | ▶ €                                                              | 9 0                                                     | €                                               | 114% *                                          | Ľ.                                          |                                        | Ģ                            | ø                        | Ó.                      | €                                               | 2             |     | 30                        |
| Opt    | imizar                                                                                           | r PDF                                                      | (Ð)                                                                    | Reducir tam                                                                                   | año de archivo 🛛 👻                                                                                            | ] ሷ Opt                                                          | timización                                              | avanzad                                         | a 19 o                                          | otimizar las                                | páginas d                              | ligitalizad                  | as 🖬                     | b Comp                  | probaciones                                     |               | Cer | rar                       |
| ç      | Pro                                                                                              | gramska                                                    | oprema                                                                 | Adobe® Acr                                                                                    | obat* DC                                                                                                    |                                                                  |                                                         |                                                 |                                                 |                                             |                                        |                              |                          |                         |                                                 |               | ^   |                           |
| 3      | 1                                                                                                | Prog                                                       | ram                                                                    | ska o                                                                                         | prema A                                                                                                    | dobe                                                             | R Ac                                                    | rob                                             | at® P                                           | ro D                                        | C in                                   | Ado                          | be                       | A                       | crobat®                                         |               |     |                           |
| 2      | 1                                                                                                | Stan                                                       | dard                                                                   | DC                                                                                            |                                                                                                    |                                                                  |                                                         |                                                 |                                                 |                                             | -                                      |                              |                          |                         |                                                 |               |     | E                         |
|        |                                                                                                  | Deles                                                      |                                                                        |                                                                                               |                                                                                                    |                                                                  |                                                         |                                                 |                                                 |                                             |                                        |                              |                          |                         |                                                 |               |     |                           |
|        |                                                                                                  | Doploc                                                     | 10ŝli V (                                                              | latoteko                                                                                      | Berime za Ad                                                                                                  | obe® Ad                                                          | robat®                                                  | Pro E                                           | OC in Ad                                        | lobe® A                                     | crobat                                 | 8 Star                       | idard                    | DC. k                   | ci vsebuje                                      |               |     | č                         |
|        | 1                                                                                                | pomen                                                      | iosli v<br>ibne in<br>izdelka                                          | latoteko<br>formacije<br>. Informa                                                            | o izdelkih A<br>cije o podpor                                                                                 | obe® Ad<br>lobe Acr<br>za prog                                   | robat®<br>obat. E<br>ram Ad                             | Pro E<br>lemen<br>lobe A                        | OC in Ad<br>ti v dato<br>crobat E               | lobe® A<br>teki Ber<br>C najde              | ime, ki                                | 8 Star<br>veljajo<br>oletnen | dard<br>za v             | DC, k<br>se izd         | ki vsebuje<br>elke, ne doloi                    | čajo          |     | č                         |
|        | 1<br>1<br>1                                                                                      | pomen<br>imena<br>http://v                                 | iosh v<br>ibne in<br>izdelka<br>vww.ad                                 | latoteko<br>formacije<br>Informa<br>obe.com                                                   | Berime za Ad<br>o izdelkih Ad<br>cije o podpor<br>/go/acrobat_si                                              | obe® Ac<br>lobe Acr<br>za prog<br><u>pport_s</u>                 | robat®<br>obat. E<br>ram Ad<br>i.                       | Pro E<br>lemen<br>lobe A                        | OC in Ad<br>ti v dato<br>crobat E               | lobe® A<br>teki Ber<br>℃ najde              | ime, ki<br>te na sj                    | Star<br>veljajo<br>oletnen   | ndard<br>o za v<br>n mes | DC, k<br>se izd<br>tu:  | ki vsebuje<br>elke, ne doloi                    | čajo          |     | č<br>C                    |
|        | , 1<br>, 1                                                                                       | pomen<br>imena<br>http://y                                 | nosh v<br>nbne ini<br>izdelka<br>www.ad                                | latoteko<br>formacije<br>. Informa<br>lobe.com                                                | Berime za Ad<br>o izdelkih Ad<br>cije o podpor<br>/go/acrobat_si                                              | obe® Ac<br>lobe Acr<br>za prog<br>pport_s                        | crobat®<br>obat. E<br>ram Ad<br>i.                      | Pro E<br>lemen<br>lobe A                        | OC in Ac<br>ti v dato<br>crobat E               | lobe® A<br>teki Ber<br>IC najde             | ime, ki<br>ete na sj                   | Star<br>veljajo<br>oletnen   | ndard<br>o za v<br>n mes | DC, k<br>se izd<br>stu: | ki vsebuje<br>elke, ne doloo                    | čajo          |     |                           |
|        | 4<br>4                                                                                           | booroo<br>pomen<br>http://v<br>Sister                      | nosli v o<br>none ini<br>izdelka<br>www.ad                             | datoteko<br>formacije<br>. Informa<br>lobe.com<br>cahteve                                     | Berime za Ad<br>o izdelkih Ad<br>cije o podpor<br>/go/acrobat_si                                              | obe® Acr<br>za prog<br>pport_s                                   | crobat®<br>obat. E<br>ram Ad<br>i.                      | Pro E<br>lemen<br>lobe A                        | OC in Ac<br>ti v dato<br>crobat E               | lobe® A<br>teki Ber<br>OC najde             | crobat<br>ime, ki<br>ete na sj         | 8 Star<br>veljajo<br>oletnen | ndard<br>o za v<br>n mes | DC, k<br>se izd<br>.tu: | ki vsebuje<br>jelke, ne doloo                   | čajo          |     |                           |
|        | 4<br>4<br>1<br>1<br>1<br>1<br>1<br>1<br>1<br>1<br>1<br>1<br>1<br>1<br>1<br>1<br>1<br>1<br>1<br>1 | pomen<br>imena i<br>http://v<br>Sister<br>Acroba           | iosh v d<br>ibne ini<br>izdelka<br>www.ad<br><b>mske z</b><br>it Pro E | datoteko<br>formacije<br>. Informa<br>obe.com<br>cahteve<br>cahteve                           | Berime za Ad<br>o izdelkih Ad<br>cije o podpor<br>/go/acrobat_si<br>obat Standard                             | obe® Ac<br>lobe Acr<br>za prog<br>pport_s                        | rrobat®<br>obat. E<br>ram Ad<br>i.<br>Window            | Pro E<br>lemen<br>lobe A                        | OC in Ad<br>ti v dato<br>crobat D<br>htevata :  | lobe® A<br>teki Ber<br>0C najde<br>naslednj | erobat<br>ime, ki<br>ete na sp<br>e:   | 8 Star<br>veljajo<br>oletnen | ndard<br>o za v<br>n mes | DC, k<br>se izd<br>stu: | ki vsebuje<br>elke, ne doloo                    | čajo          |     |                           |
|        | 1<br>1<br>1<br>1<br>1<br>1<br>1<br>1<br>1<br>1<br>1<br>1<br>1<br>1<br>1<br>1<br>1<br>1<br>1      | Dooroo<br>pomen<br>imena<br>http://w<br>Sister<br>Acroba   | ibne ini<br>izdelka<br>www.ad<br>mske z<br>nt Pro E<br>1.5-gij         | datoteko<br>formacije<br>. Informa<br>lobe.com<br>cahteve<br>PC in Acr<br>gaherčni j          | Berime za Ad<br>o izdelkih Ad<br>cije o podpor<br>/go/acrobat_si<br>obat Standard<br>procesor                 | obe® Ac<br>lobe Acr<br>za prog<br>ipport_s<br>DC za \            | rrobat. E<br>ram Ad<br>i.<br>Window                     | Pro E<br>lemen<br>lobe A                        | DC in Act<br>ti v dato<br>crobat E<br>htevata : | lobe® A<br>teki Ber<br>DC najde<br>naslednj | erobati<br>ime, ki<br>ste na sp<br>e:  | 8 Star<br>veljajo<br>oletnen | ndard<br>> za v<br>n mes | DC, k<br>se izd<br>tu:  | ki vsebuje<br>elke, ne dolođ                    | ĉajo          |     | č<br>()<br>()<br>()<br>() |
|        | *                                                                                                | Dooroo<br>pomen<br>imena :<br>http://y<br>Sister<br>Acroba | nske z<br>nske z<br>nske z<br>nske z<br>nske z<br>nske z<br>nske z     | latoteko<br>formacije<br>Informa<br>obe com<br>cahteve<br>oC in Acr<br>gaherčni j<br>soft® Wi | Berime za Ad<br>o izdelkih Ad<br>cije o podpor<br>(go/acrobat_s)<br>obat Standard<br>procesor<br>ndows Server | obe® Ac<br>lobe Acr<br>za prog<br>ipport_s<br>DC za \<br>\$ 2008 | rrobat®<br>obat. E<br>ram Ad<br>i.<br>Window<br>R2 (32- | ) Pro E<br>lemen<br>lobe A<br>vs® za<br>bitna i | DC in Ac<br>ti v dato<br>crobat D<br>htevata    | lobe® A<br>teki Ber<br>DC najde<br>naslednj | erobati<br>ime, ki<br>ete na sp<br>je: | 8 Star<br>veljajo<br>oletnen | ndard<br>) za v<br>n mes | DC, k<br>se izd<br>tu:  | ki vsebuje<br>elke, ne dolod<br>de 186 KB a 100 | čајо<br>кв. × |     |                           |

7. Si queremos reducir el tamaño de archivo de varios PDF, seleccionamos la opción "Reduzca varios archivos", nos muestra un cuadro de diálogo "Organizar documentos" donde podemos agregar los archivos que necesitamos optimizar, hacemos clic en Abrir y a continuación hacemos clic en Aceptar.

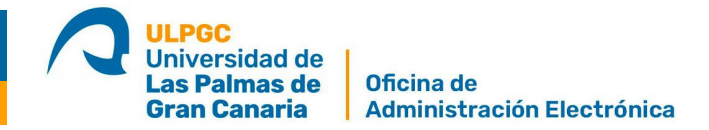

|                                                                                                    | Crganizar documentos       | -           |        | $\times$ |
|----------------------------------------------------------------------------------------------------|----------------------------|-------------|--------|----------|
| Comprimir PDF V 🗂 Optimización avanzada                                                                          | Agregar archivos           |             |        |          |
|                                                                                                    | Agregar archivos           | Shift+Ctr   | 1+1    |          |
| and the second second second second second second second second second second second second second second second | Lo Agregar archivos abiert | os          | mundo  | s        |
| Comprimir un único archivo                                                                                       | los documentos deseados.   | , an agrega |        |          |
|                                                                                                    | Nombre                     | Т           | amaño  |          |
| Comprimir varios archivos                                                                                        | <<br>Quitar                |             |        | >        |
|                                                                                                    |                            | Aceptar     | Cancel | ar       |

8. Seleccionamos la compatibilidad con la versión que necesitamos y hacemos clic en Aceptar.

| Reducirt | amaño de archivo                                                |                                                                                  | ×        |
|----------|-----------------------------------------------------------------|----------------------------------------------------------------------------------|----------|
| Con      | npatibilidad de la versi                                        | ón de Acrobat:                                                                   |          |
| н        | acer compatible con:                                            | Conservar existente                                                              |          |
| 9        | Configure la compa<br>de Adobe Acrobat p<br>del tamaño de archi | itibilidad con versiones posteriores<br>para obtener una mayor reducción<br>ivo. |          |
| [        | Aceptar                                                         |                                                                                  | Cancelar |

9. Nos muestra una ventana "Opciones de salida", donde podemos elegir las preferencias de carpeta y archivo donde queremos guardar el nuevo fichero, hacemos clic en Aceptar y ya tenemos nuestros documentos optimizados.

|               | carneta seleccionada al inicio        |                  |
|---------------|---------------------------------------|------------------|
|               | carpeta seleccionada al micio         |                  |
| O Una carpe   | ta en mi equipo                       |                  |
| Nombres de a  | rchivos                               |                  |
| Mantener      | nombres de archivo originales         |                  |
| ⊖ Añadir a r  | nombres de archivo originales         |                  |
| Insertar ante | 5                                     | Insertar después |
|               | + nombre de archivo original+         |                  |
| 1             | · · · · · · · · · · · · · · · · · · · | 1                |